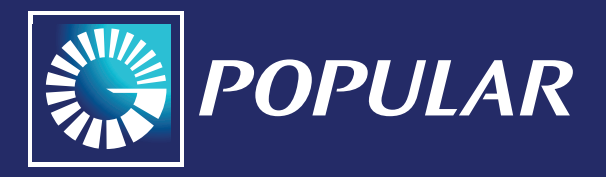

## Instructivo In-App Provisioning

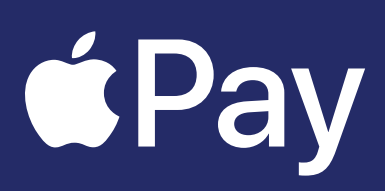

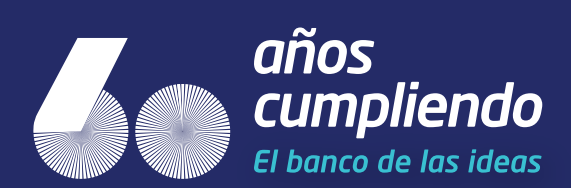

## VINCULACIÓN DESDE EL POP-UP:

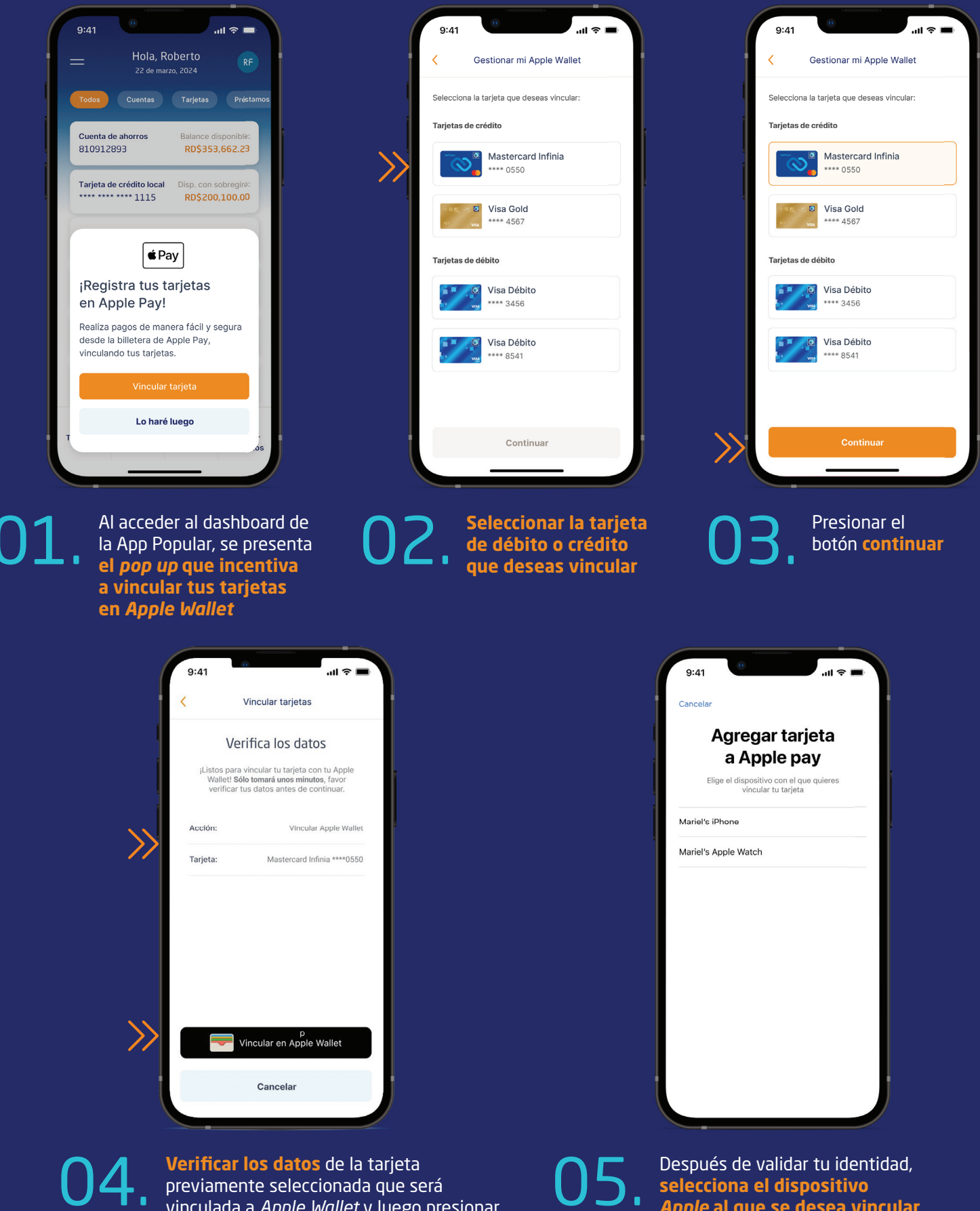

vinculada a *Apple Wallet* y luego presionar el botón "Vincular en Apple Wallet" para completar el proceso dentro de la aplicación Apple Wallet, luego se realizará la validación de identidad

*Apple* al que se desea vincular la tarjeta y completa el proceso dentro de Apple Wallet

## VINCULACIÓN DESDE GESTIONAR TARJETAS:

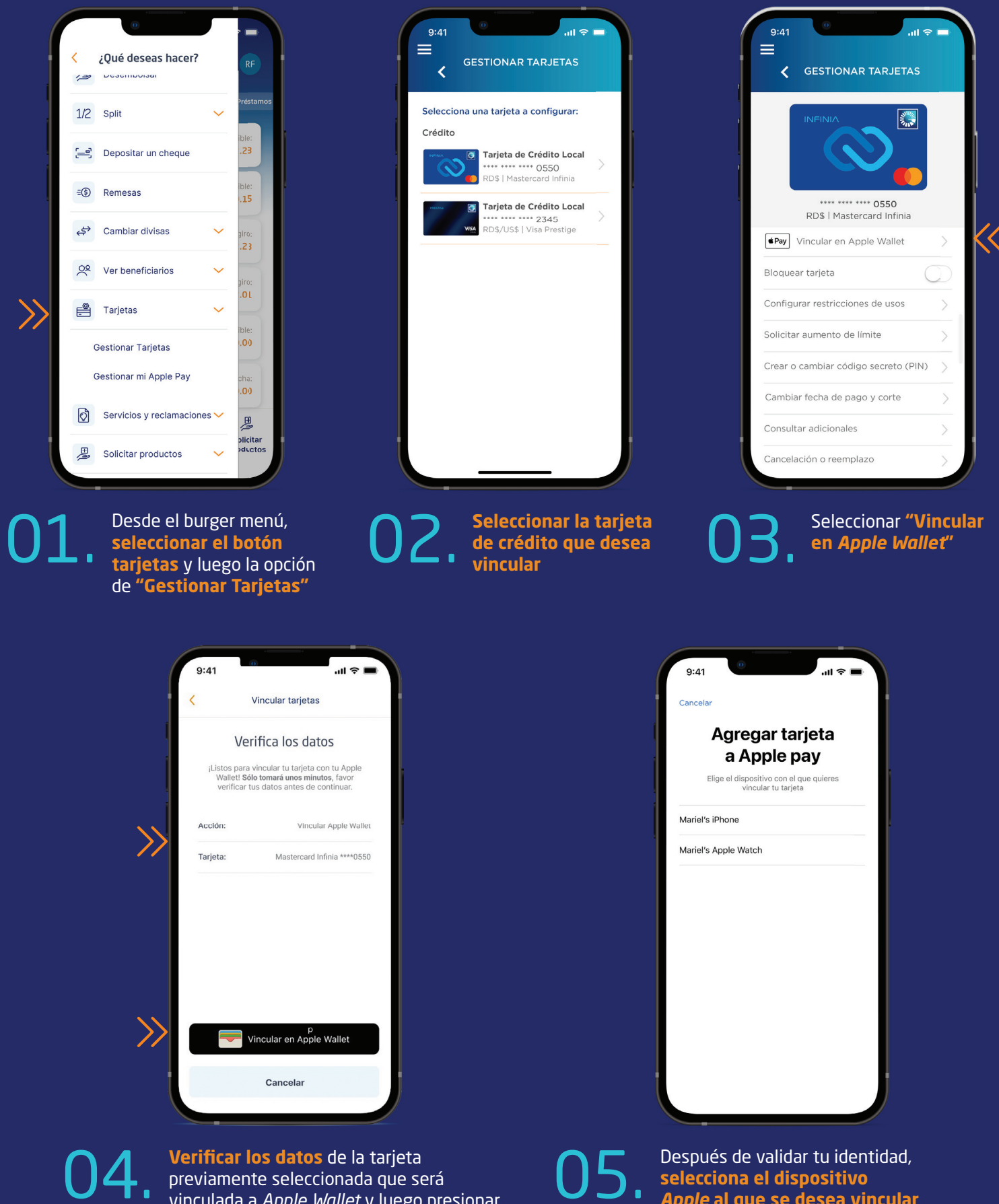

vinculada a Apple Wallet y luego presionar el botón "Vincular en Apple Wallet" para completar el proceso dentro de la aplicación Apple Wallet, luego se realizará la validación de identidad

Apple al que se desea vincular la tarjeta y completa el proceso dentro de Apple Wallet

## VINCULACIÓN DESDE CONSULTA DE CUENTA DE AHORRO O CORRIENTE:

|                          |            |                       | al 🗢 🗖                 |
|--------------------------|------------|-----------------------|------------------------|
| Hola, Roberto            |            |                       |                        |
| Todos                    |            |                       |                        |
| Cuenta de ahorros        |            | Balance disponible:   |                        |
| 810912893                |            | RD\$3,662.23          |                        |
| Cuenta de nómina         |            | Balance d             | isponible:             |
| 800881234                |            | RD\$143               | 3,428.96               |
| Tarjeta de crédito local |            | Disp. con s<br>RD\$11 | obregiro:<br>.,012.23  |
| Tarjeta de crédito inter |            | Disp. con sobregiro:  |                        |
| **** **** **** 2893      |            | US\$102.01            |                        |
| Cuotas Popular           |            | Balance disponible:   |                        |
| **** **** **** 1237      |            | RD\$40,000.00         |                        |
| Préstamo                 |            | Balance a la fecha:   |                        |
| 855631850                |            | RD\$240,800.00        |                        |
| ∽<br>Transferir          | ţ<br>Pagar | S<br>Código<br>cash   | Solicitar<br>productos |

En la pantalla de inicio, seleccionar la cuenta de ahorro o corriente en la que esté vinculada la tarjeta de débito que desea vincular

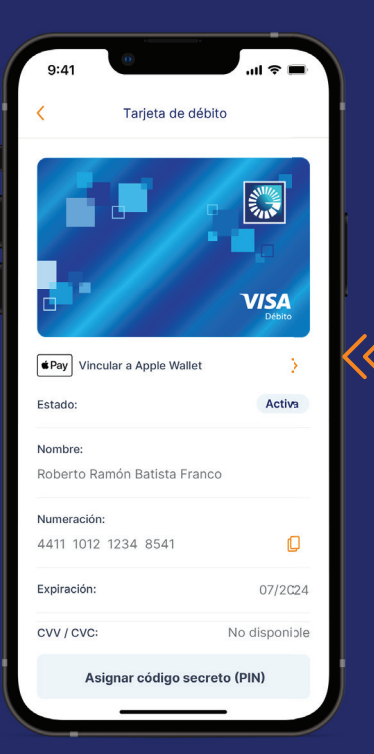

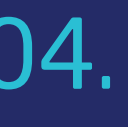

Una vez realizada la validación del *token*, en la pantalla detalle de la tarjeta, seleccionar el botón **"Vincular a Apple Wallet"** 

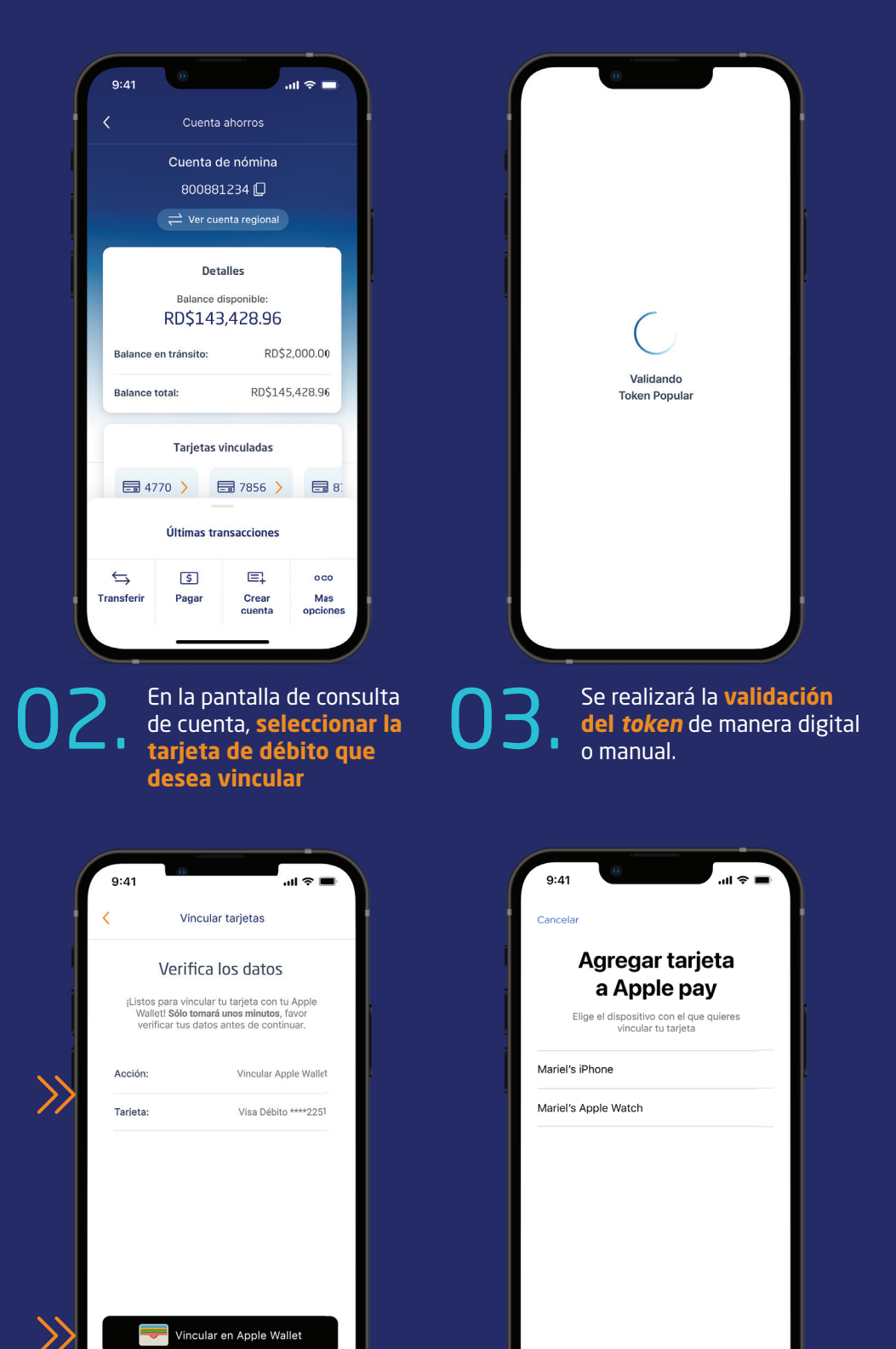

Verificar los datos de la tarjeta previamente seleccionada que será vinculada a *Apple Wallet* y luego presionar el botón "Vincular en Apple Wallet" para completar el proceso dentro de la aplicación *Apple Wallet*, luego se realizará la validación de identidad

Cancela

Después de validar tu identidad, **selecciona** el dispositivo Apple al que se desea vincular la tarjeta y completa el proceso dentro de Apple Wallet